## Установка МИС "Квазар 4.0" под управление ОС AstraLinux

1) Загрузите пакет "Дистрибутив Квазар 4.0 (Astra Linux) для закрытого сегмента сети с вебстраницы по адресу: <u>https://medsoft.su/services/programmnoeobespechenie/kmis-kvazar/</u>

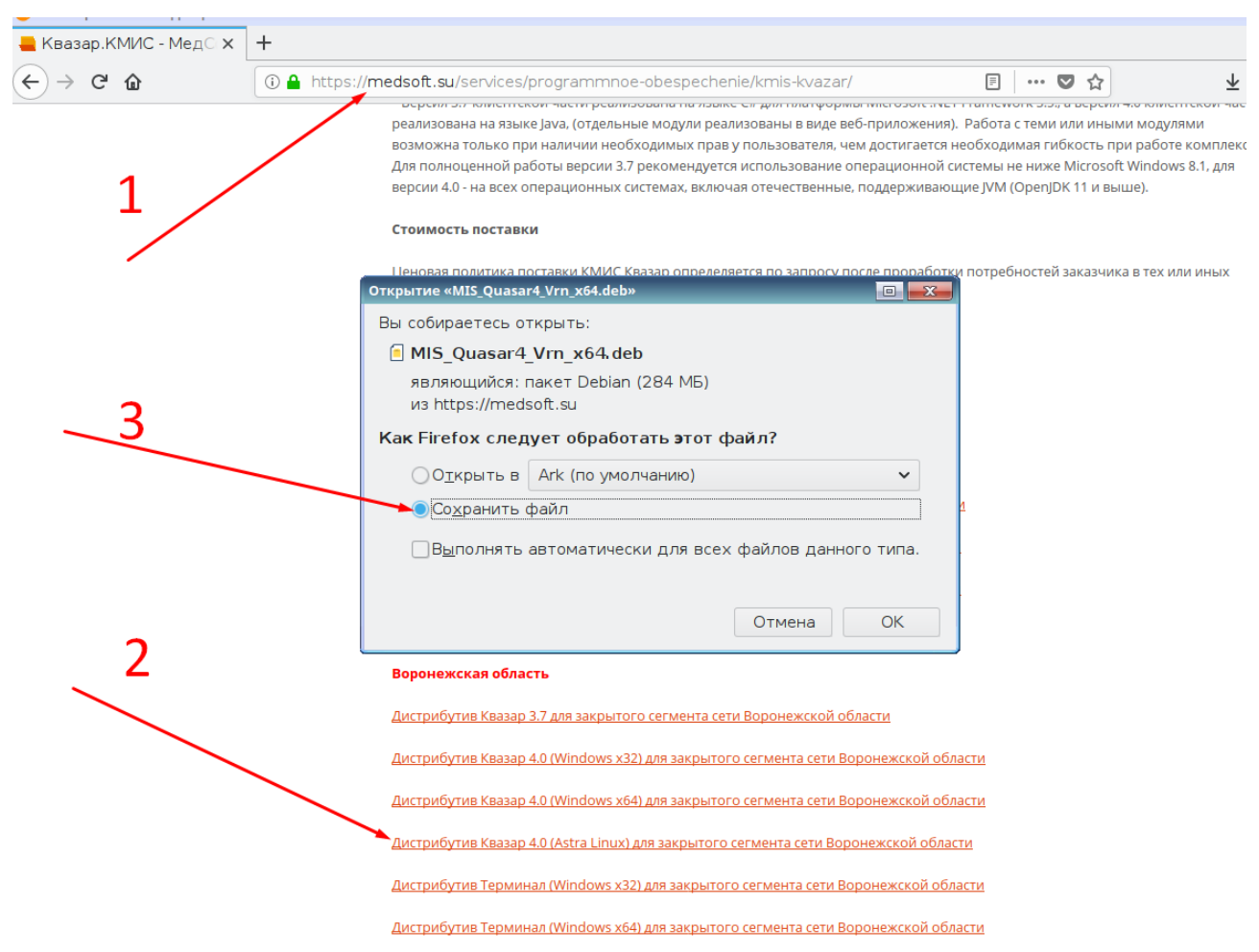

2) Перейдите в папку "Загрузки" (куда поместился скачанный файл)

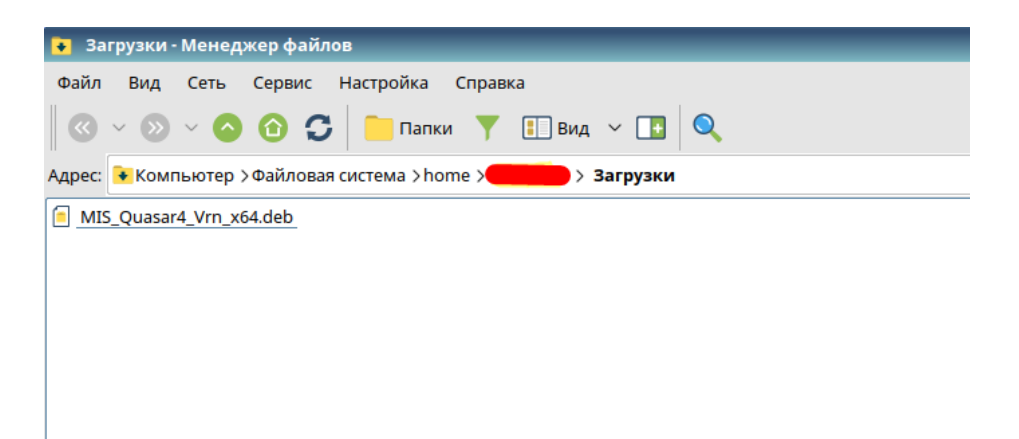

3) Откройте терминал (командную строку). Сделать это можно нажав "Сервис"-> "Открыть терминал"

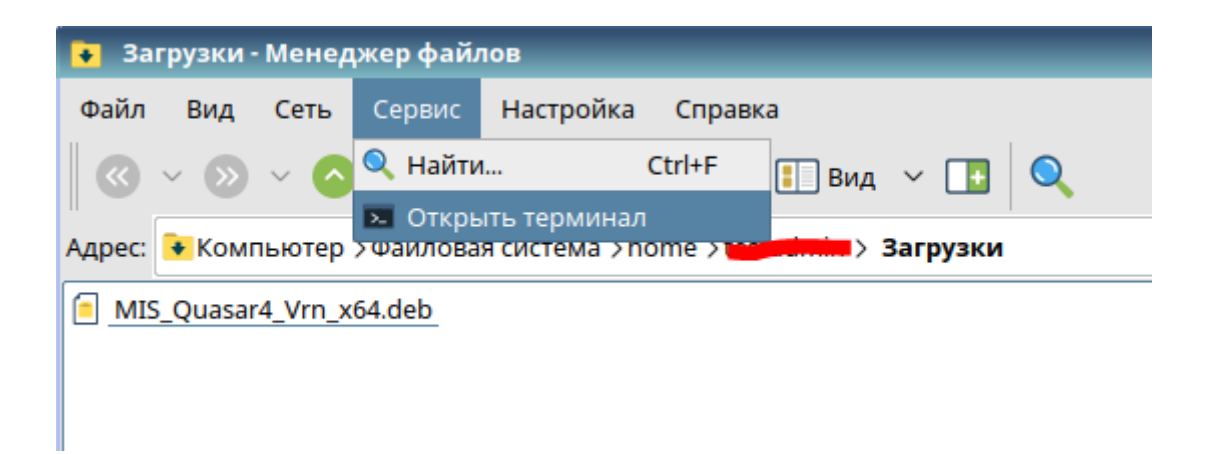

4) Выполните в открывшемся терминале следующую команду:

sudo dpkg -i MIS\_Quasar4\*.deb

Возможно система потребует ввести свой пароль. Не забывайте, что при вводе в терминале пароль не отображается

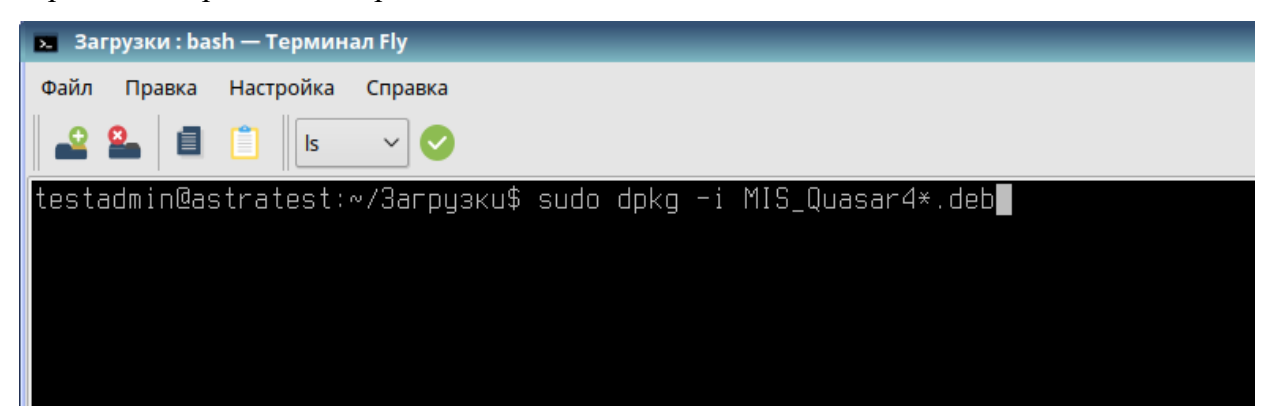

5) При выполнении шага 4 возможно появление ошибки

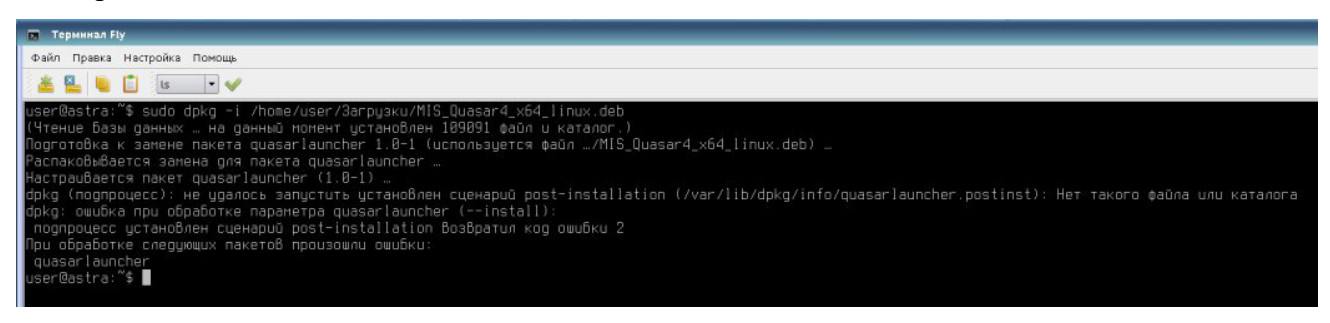

6) Зайдите в начальное меню пользователя, выберите категорию программ "Научные". Для начала работы необходимо найти в открывшейся категории кнопку запуска "Квазар".

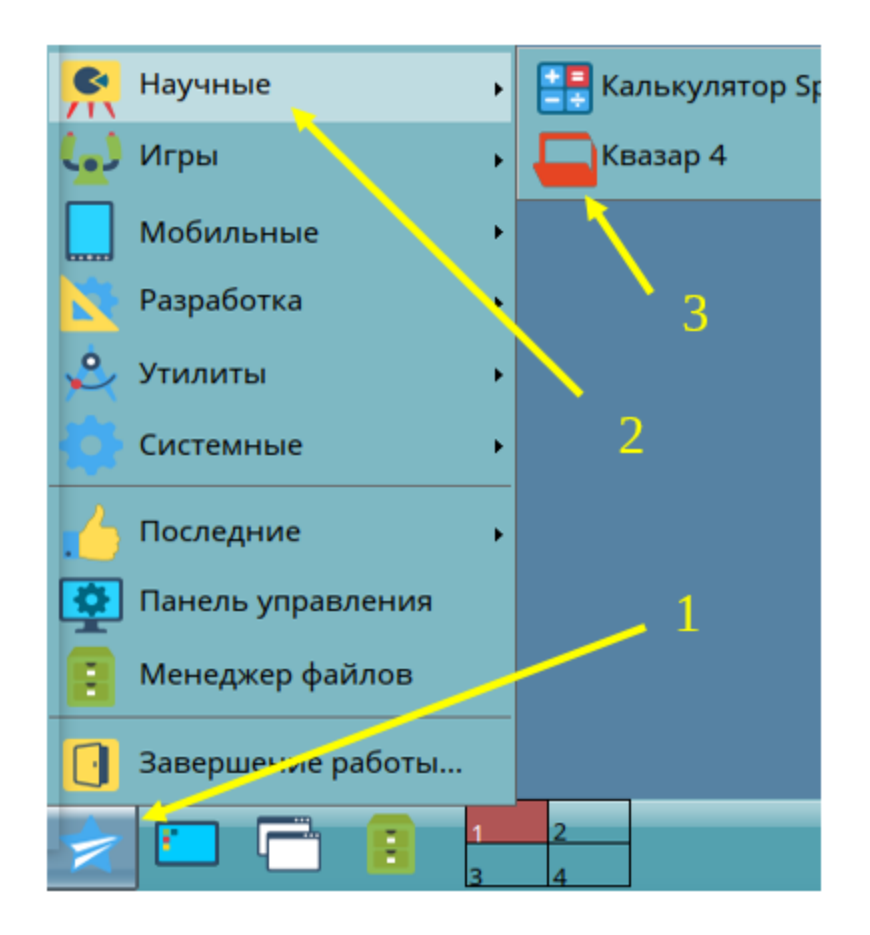

## Если кнопка запуска не появилась, то необходимо вернуться в

## терминал и выполнить следующие команды:

cp /opt/Quasar4Launcher/Quasar4.0/Quasar4.desktop ~/Desktop

sudo cp /opt/Quasar4Launcher/Quasar4.0/Quasar4.desktop /usr/share/applications

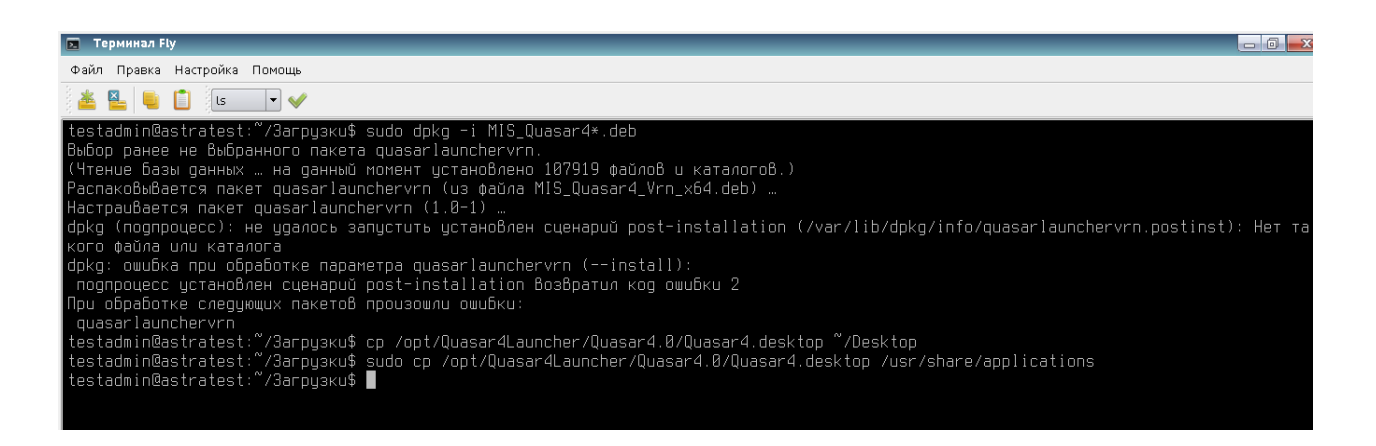

После их выполнения ярлыки запуска Квазар появятся на рабочем столе пользователя и в стартовом меню.

7) Для удаления МИС Квазар из системы необходимо открыть терминал и выполнить команду

sudo apt autoremove mis\*

где mis\* - имя установленного ранее пакета Квазар 4

В случае необходимости полной очистки системы, дополнительно выполнить команды

sudo rm -rf ~/Quasar4/

sudo rm /usr/share/applications/Quasar4.desktop

Внимание!!! Ярлык в главном меню удаляется, но после перезагрузки, т.к. список ярлыков загружается при авторизации пользователя в системе.